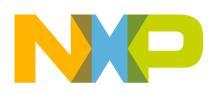

**Freescale Semiconductor** 

Rev. 3 10/2015 Document is located at http://freescale.com/rf/mwomodels Go to Models for AWR Corporation Microwave Office, Overview, FAQ and Installation Instructions

## **RF High Power Product Model Design Kits** for NI AWR Design Environment<sup>®</sup>

**Overview, FAQ and Installation** 

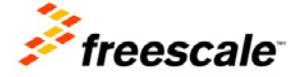

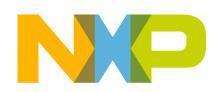

# **Table of Contents**

| I.   | RF HIGH POWER MODELS AND MODEL OVERVIEW                 | 3 |
|------|---------------------------------------------------------|---|
| II.  | RF HIGH POWER MODEL KIT                                 | 3 |
| III. | PRODUCT MODEL                                           | 3 |
| IV.  | MODEL LIBRARY                                           | 3 |
| V.   | PLATFORMS SUPPORTED                                     | 4 |
| VI.  | NI AWR DESIGN ENVIRONMENT – DESIGN KIT AND INSTALLATION | 4 |
| VII. | INSTALLATION FAQ AND SUPPORT                            | 7 |

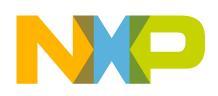

### I. RF HIGH POWER MODELS AND MODEL OVERVIEW

All RF high power product FET<sup>2</sup> and MET models available in NI AWR Design Environment<sup>®</sup> (AWRDE) design kits include package, bond wire and internal matching network effects.

### FET<sup>2</sup> and MET Models

The FET<sup>2</sup> and MET models for RF high power transistors and RF ICs are nonlinear models that simulate electrical phenomena and account for dynamic self-heating. The FET<sup>2</sup> and MET models are capable of performing small-signal, large-signal, harmonic-balance and transient simulations. Because of their ability to simulate self-heating, the FET<sup>2</sup> and MET models enable circuit designers to predict prototype performance more accurately.

RF high power product FET<sup>2</sup> and MET models are available for AWRDE using the RF High Power Model Kit.

#### **II. RF HIGH POWER MODEL KIT**

The RF High Power Model Kit contains the model definitions and the nonlinear electrothermal model required to run the product models. Only one RF High Power Model Kit is required per AWRDE installation. The RF High Power Model Kit should be installed prior to installing any product models.

#### **III. PRODUCT MODEL**

This model is for a single RF high power product. Multiple product model design kits can be installed and used simultaneously.

#### **IV. MODEL LIBRARY**

The Product Model Library is a collection of LDMOS models in one library located on AWR Corporation's Web site. Newer models are now available as single Product Model Design Kits from Freescale.

**AWR registered user:** To access the LDMOS model library, start NI AWR Design Environment and drag the parts from the element browser under the Libraries\AWR website\Parts By Vendor\Freescale\Nonlinear\LDMOS folder.

**Not an AWR registered user:** Go to the NI AWR Design Environment Support page at <u>AWR</u> <u>support</u> and register for downloads to access the LDMOS model library.

Contact <u>AWR support</u> or e-mail <u>support@awrcorp.com</u> for issues with installing and using the AWR version of the Freescale LDMOS model library.

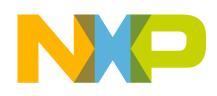

## V. PLATFORMS SUPPORTED

|         |                                                    | Windows Platfor | ms Supported <sup>(1)</sup> |
|---------|----------------------------------------------------|-----------------|-----------------------------|
| Version | RF High Power Models                               | 32-bit          | 64-bit                      |
| 12      | Product Model Design Kits with RFPK <sup>(2)</sup> | NA              | Y                           |
| 11      | Product Model Design Kits with RFPK <sup>(2)</sup> | Y               | Y                           |
| 10      | Product Model Design Kits with RFPK <sup>(2)</sup> | Y               | Ν                           |
| 9.01    | Product Model Design Kits with RFPK <sup>(2)</sup> | Y               | Ν                           |

 RFPK = RF High Power Kit
 Y = supported by Freescale
 N = not supported by Freescale

from http://www.freescale.com/rf/mwomodels NA = not supported by NI-AWR

(1) See AWRDE installation guide for a listing of platforms and operating systems supported.

(2) Installation of the RF High Power Kit is required to run all RF High Power AWR models.

## VI. NI AWR DESIGN ENVIRONMENT – DESIGN KIT AND INSTALLATION

#### **AWRDE Process Design Kits**

A process design kit (PDK) is a logical grouping of files related to a set of AWRDE components. The PDK structure is self-contained to provide easy transfer between different users. All component information needed by AWRDE is stored within the PDK.

#### Installation

Use the following links and information to obtain instructions for unzipping, installing and setting up external models. Note that the PDK infrastructure has been developed and tested to provide a standard method for building, testing, installing and using PDK files within AWRDE.

A Process Development Kit (PDK) or Foundry Library is a customization of the AWR Design Environment for a particular process. The main AWR program is installed, typically, in the **C:\Program Files (x86)\AWR\** folder. Adjacent to this folder is the **Foundry** folder used to store the vendor process design kits. Create the **Foundry** folder once to install Freescale design kits.

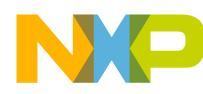

| 🕞 🕞 🗢 📔 🕨 Computer 🕨 Primary (C:) 🕨 Program             | m Files (x86) 🔸 AWR 🔸 👻 👍 Search AWR 🔎 |
|---------------------------------------------------------|----------------------------------------|
| Organize 🔻 😭 Open 🛛 Include in library 🔻                | Share with 🔻 🛛 New folder 📰 🕶 🗍 🕢      |
| 🌗 Ntutils                                               | AWRDE                                  |
| 퉬 PerfLogs                                              | Foundry                                |
| 🎉 Program Files                                         |                                        |
| 🎉 Program Files (x86)                                   | -                                      |
| 🌗 Adobe                                                 |                                        |
| 퉬 AMD APP                                               |                                        |
| 퉬 AMD AVT                                               |                                        |
| 퉬 Ansoft                                                |                                        |
| 🌗 Apple Software Update                                 |                                        |
| 🌗 Application Verifier                                  |                                        |
| 🌗 ATI Technologies                                      |                                        |
| 🍌 AWR                                                   | <b>~</b>                               |
| Foundry Date modified: 8/20/2014 3:44 PM<br>File folder | 1                                      |

## WR Foundry Folder

Custom PDK files should be added to the main AWR program by creating a company folder under the **Foundry** folder with the process folders under the company folder. Create the **Freescale** folder within the **Foundry** folder once to install Freescale design kits.

| 🕒 🔾 🗢 🕌 « Program Files (x86) 🕨 AWR 🕨 F     | Foundry | Freescale Freescale + •          | Search Freescale                |
|---------------------------------------------|---------|----------------------------------|---------------------------------|
| Organize 👻 Include in library 👻 Share wi    | th 🔻    | Burn New folder                  | !≡ ▼ 🔳                          |
| Adobe                                       | *       | Name                             | Date modified                   |
|                                             |         | A2T18H100_PDK A2T18S160W31S_PDK  | 11/25/2014 10<br>11/24/2014 1:0 |
| Ansott     Ansott     Apple Software Update |         | A2T26H160_PDK<br>AFT05MS004N_PDK | 11/25/2014 1:<br>8/21/2014 10:2 |
| Application Verifier ATI Technologies       |         | AFT05MS006N_PDK                  | 8/21/2014 11:<br>8/21/2014 11:  |
| ⊿ 👑 AWR<br>▷ 遇 AWRDE                        |         |                                  | 8/21/2014 10:                   |
| ▲ → Foundry<br>> → Freescale                |         | AFT18P350_4S2L_PDK               | 8/22/2014 8:54                  |

Freescale Product Model Folder

- Once the RF High Power Kit, RF\_POWER\_AWR\_PDK.zip, is in the C:\Program Files
  (x86)\AWR\Foundry\Freescale folder, extract the entire library to this location before
  extracting any product models. This will create the Common folder, which is installed once.
- Once the product model is in the C:\Program Files (x86)\AWR\Foundry\Freescale folder, extract the entire design kit to this location. To add another design kit, install it under the Freescale folder, i.e.,
   C:\Program Files (x86)\AWP\Foundry\Freescale\MPF8S21200H\_PDK

C:\Program Files (x86)\AWR\Foundry\Freescale\MRF8S21200H\_PDK.

**Caution**: In Microsoft Windows® 7, **C:\Program Files (x86)\** is a secured folder. Extracting the PDK files without additional administrator rights will store the PDK files in the Virtual Store **(C:\Users\/loginname\AppData\Local\VirtualStore**). If the user has admin rights when the PDK extraction is done, no conflicts should occur. However, if the user does not have admin rights and the PDK extraction has placed files in Virtual Store, PDK simulation errors could occur. If this occurs you will need to do one of following:

- If you have administrator rights or write permissions to C:\Program Files (x86)\, extract the PDK files to any location first. Copy the entire folder to the exact location as described in the "Installation" section.
- If you do not have administrator rights or write permissions, then first create a **My Documents\Freescale\** folder. Second, extract all the PDK files to this folder exactly as described in the previous "Installation" section, and third, load the PDK files into AWRDE from this location.

Instructions to add this design kit into the AWRDE project can be found in the "Organizing a Design: Working with Foundry Libraries" section of the *AWR Design Environment User Guide*.

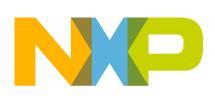

## VII. INSTALLATION FAQ AND SUPPORT

Below is a table of common problems and answers to questions that may help you complete your installation. Verify that the design kits were installed correctly by reviewing the AWRDE model installation procedures before attempting to troubleshoot problems.

| Problem                                                                                                    | Possible Solution                                                                                                    |  |  |
|----------------------------------------------------------------------------------------------------|----------------------------------------------------------------------------------------------------|--|--|
| The <b>Product Model</b> exists within the elements window,<br>and I can pick and place model parts to the schematic;<br>however, when I simulate, I receive the following error<br>message within the simulator window:  | Install the RF High Power Kit into the <b>Foundry\Freescale</b> folder and reinstall the product model PDK.                                                                          |  |  |
| Unable to locate the component named 'FSLRFPK_FET2                                                                                                    |                                                                                                    |  |  |
| The <b>Product Model</b> exists within the elements window,<br>and I can pick and place model parts to the schematic;<br>however, when I simulate, I receive the following error<br>messages within the simulator window: | 32 bit:<br>Copy all model files from the product model PDK,<br>models\Freescale\FET2models folder into the<br>Common\models\Freescale\FET2_models folder.                            |  |  |
| FSL_MRF8S18120H_Level2_Rev0_SPmodel_FET2.X1<br>Error initializing a component of this aggregate model                                                                                                    | 64 bit:<br>Copy all model files from the product model PDK,<br>models64\Freescale\FET2models folder into the<br>Common\models64\Freescale\FET2models<br>folder.                      |  |  |
| The <b>Product Model</b> exists within the elements window,<br>and I can pick and place model parts to the schematic;<br>however, when I simulate, I receive the following error<br>messages within the simulator window: | 32 bit:<br>Copy all model files from the product model PDK,<br>models\Freescale\MET_models folder into the<br>Common\models\Freescale\MET_models folder.                             |  |  |
| 'FSL_MRF7S15100H_Level2_Rev1_SPmodel_MET.X1<br>Error initializing a component of this aggregate model                                                                                                    | 64 bit:<br>Copy all model files from the product model PDK,<br>models64\Freescale\MET_models folder into the<br>Common\models64\Freescale\MET_models<br>folder.                      |  |  |
| The <b>Product Model</b> exists within the elements window,<br>and I can pick and place model parts to the schematic;<br>however, when I simulate, I receive the following error<br>messages within the simulator window: | Copy all model files from the product model PDK,<br>models\Freescale\MET_models folder into the<br>C:\Program Files (x86)\AWR\AWRDE\(version)\<br>models\Motorola\MET_models folder. |  |  |
| DecryptFile():Error opening Ciphertext file: C:\Program Files<br>(x86)\AWR\AWRDE\11_02_7015_1_64bit\models\Motorola\MET_Models<br>\MMRF1315N_Level2_Rev0_MET.mdl                                                          |                                                                                                    |  |  |
| The desired <b>Product Model</b> exists within the elements window; however, when picking and placing an element, it                                                                                                    | 1. Verify the PDK directory and the symbols subdirectory are present.                                                                                                    |  |  |
| displays an incorrect component symbol.                                                                                                    | 2. Verify the <b>Common</b> library and the symbols subdirectory with a *.syf file are present.                                                                                      |  |  |

## **Freescale Support**

Refer to <u>RF High Power Model Help</u> to submit a Service Request (SR) if you are experiencing installation and/or use problems with any of the Freescale RF high power model libraries or design kits.

Overview, FAQ and Installation Instructions for RF High Power NI AWR Product Design Kits, Rev. 3

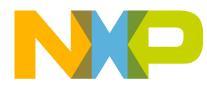

#### How to Reach Us:

Home Page: freescale.com Web Support: freescale.com/support Information in this document is provided solely to enable system and software implementers to use Freescale products. There are no express or implied copyright licenses granted hereunder to design or fabricate any integrated circuits based on the information in this document.

Freescale reserves the right to make changes without further notice to any products herein. Freescale makes no warranty, representation, or guarantee regarding the suitability of its products for any particular purpose, nor does Freescale assume any liability arising out of the application or use of any product or circuit, and specifically disclaims any and all liability, including without limitation consequential or incidental damages. "Typical" parameters that may be provided in Freescale data sheets and/or specifications can and do vary in different applications, and actual performance may vary over time. All operating parameters, including "typicals," must be validated for each customer application by customer's technical experts. Freescale does not convey any license under its patent rights nor the rights of others. Freescale sells products pursuant to standard terms and conditions of sale, which can be found at the following address: freescale.com/SalesTermsandConditions.

Freescale and the Freescale logo are trademarks of Freescale Semiconductor, Inc., Reg. U.S. Pat. & Tm. Off. All other product or service names are the property of their respective owners. © 2010–2011, 2015 Freescale Semiconductor, Inc.

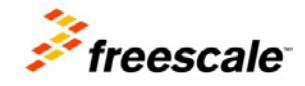